# MODE OPERATOIRE RMA POUR LES CLIENTS DU

## SITE E-SHOP

Le site <u>atlinks.anovo.com</u> mis en place par Atlinks Europe permet la génération d'autorisation préalable de retour (RMA) pour les produits de téléphonie résidentielle.

Merci de vous reporter à ce mode opératoire pour plus d'informations ;

- 1) Inscription
- 2) Connexion
- 3) Création d'un RMA
- 4) Informations complémentaires

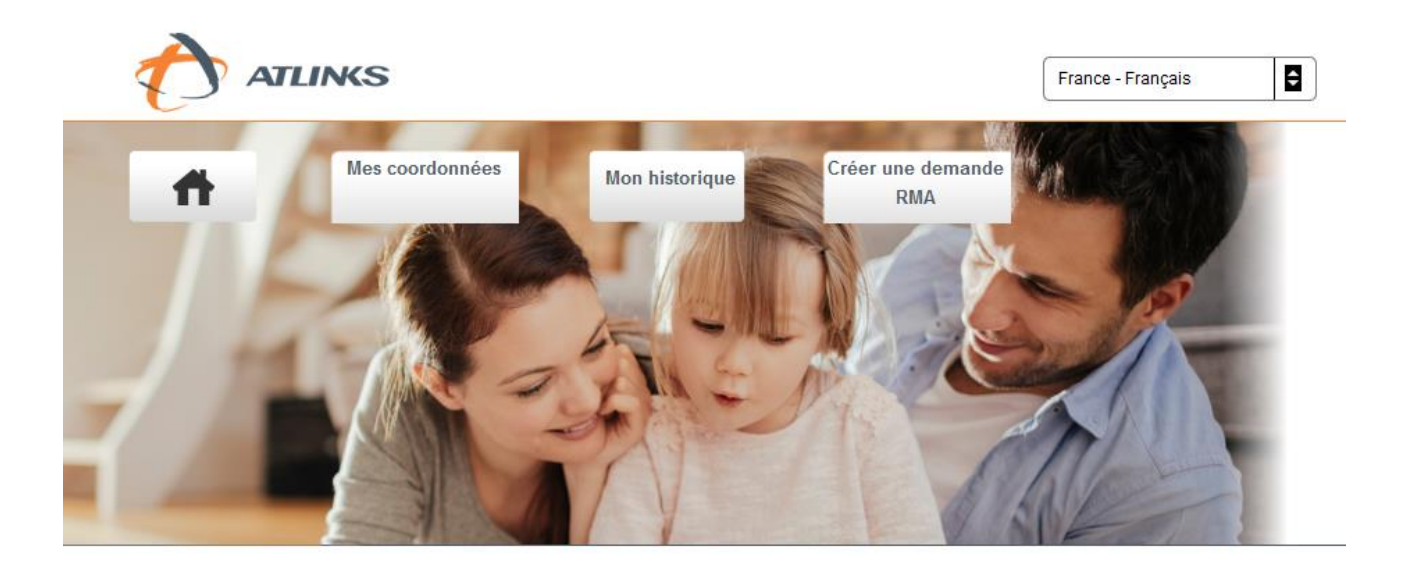

Bienvenue sur le site atlinks.anovo.com.

Vous êtes maintenant connecté à l'espace dédié aux distributeurs dans lequel vous pouvez:

- Créer vos RMA.
- Consulter votre historique.
- Accéder à vos données personnelles.

### 1) INSCRIPTION

Pour pouvoir utiliser le site dédié à la création de RMA, il vous faut préalablement saisir vos informations personnelles pour vous enregistrer.

| () ALLING                                                                                                    |                        | ļ                                        |                                                                                                    |
|----------------------------------------------------------------------------------------------------|------------------------|------------------------------------------|----------------------------------------------------------------------------------------------------|
| A (                                                                                                    | ESPACE ESPACE CLIE     | ENT                                      | MA SA                                                                                                    |
| DIST                                                                                                    | TRIBUTEUR du site e-sh | op                                       |                                                                                                    |
|                                                                                                    | AURA                   |                                          | Ar all                                                                                                    |
|                                                                                                    |                        |                                          | - V51                                                                                                    |
| 140                                                                                                    | MARY LE                | - Merel                                  | and the                                                                                                    |
|                                                                                                    | MAR - ANN              | S- NO CO                                 |                                                                                                    |
|                                                                                                    | Mar Star               | - JAK                                    |                                                                                                    |
|                                                                                                    |                        | Marcia Car                               | an                                                                                                    |
|                                                                                                    |                        |                                          | ENAVO                                                                                                    |
| the second second second second second second second second second second second second second second second se                                                                                      |                        |                                          | and the second second s |
| -                                                                                                    |                        |                                          | N SDA                                                                                                    |
|                                                                                                    |                        |                                          | V SIL                                                                                                    |
|                                                                                                    |                        |                                          |                                                                                                    |
| nt                                                                                                    |                        |                                          |                                                                                                    |
| nt                                                                                                    |                        |                                          |                                                                                                    |
| nt                                                                                                    | Pré                    | nom:*                                    |                                                                                                    |
| nt<br><u>Civilité</u> * •<br><u>Nom:</u> *<br><u>Téléphone:</u> *                                                                                                    | <u>Pré</u>             | nom:*<br>Mobile:                         | Fax:                                                                                                    |
| nt<br><u>Civilité</u> * •<br><u>Nom:</u> *<br><u>Téléphone:</u> *<br><u>Adresse mail:</u> *                                                                                                    | Pré M                  | nom:*<br>Mobile:                         | Fax:                                                                                                    |
| nt                                                                                                    | Pré h                  | nom:*                                    | Fax:                                                                                                    |
| nt                                                                                                    | Pré b                  | nom:*<br>Mobile:<br>Adress               | <u>Fax:</u>                                                                                                    |
| nt<br><u>Civilité</u> * •<br><u>Nom:</u> *<br>Téléphone:*<br><u>Adresse mail:</u> *<br><u>Iresse</u><br><u>Adresse 1:*</u><br><u>Code Postai:</u> *                                                  | Pré M                  | nom:*<br>Mobile:<br><u>Adress</u><br>Yil | E 2:                                                                                                    |
| nt<br><u>Civilité</u> * •<br><u>Nom:</u> *<br>Téléphone:*<br><u>Adresse mail:</u> *<br>Iresse<br><u>Adresse 1:*</u><br><u>Code Postal:*</u><br><u>Pays:</u> *                                        |                        | nom:*<br>Mobile:<br>Adress<br>Yil        | E 2:                                                                                                    |
| nt<br><u>Civilité</u> * •<br><u>Nom:</u> *<br><u>Téléphone</u> :*<br><u>Adresse nail:</u> *<br><u>Iresse</u><br><u>Adresse 1:</u> *<br><u>Code Postal:</u> *<br><u>Pays:</u> *<br>ntifiant de connex |                        | nom:*<br>Mobile:<br>Adress<br>Yii        | <u>e 2:</u>                                                                                                    |
| nt<br><u>Civilité</u> * •<br>Nom: *<br><u>Téléphone:</u> *<br>Adresse mail:*<br>resse<br><u>Adresse 1:*</u><br><u>Code Postal:</u> *<br><u>Pays:</u> *<br>tifiant de connex                          | Pré                    | nom:*<br>Mobile:<br>Adress<br>Vil        | e 2:                                                                                                    |

Votre mot de passe ainsi que votre identifiant vous seront ensuite confirmés et envoyés sur votre adresse e-mail.

## 2) CONNEXION

Activez votre compte selon les instructions fournies dans l'e-mail vous confirmant votre mot de passe et identifiant. Une fois connecté, vous avez la possibilité, tout d'abord, de modifier vos informations personnelles, à partir de l'onglet « Mes coordonnées », comme ci-dessous.

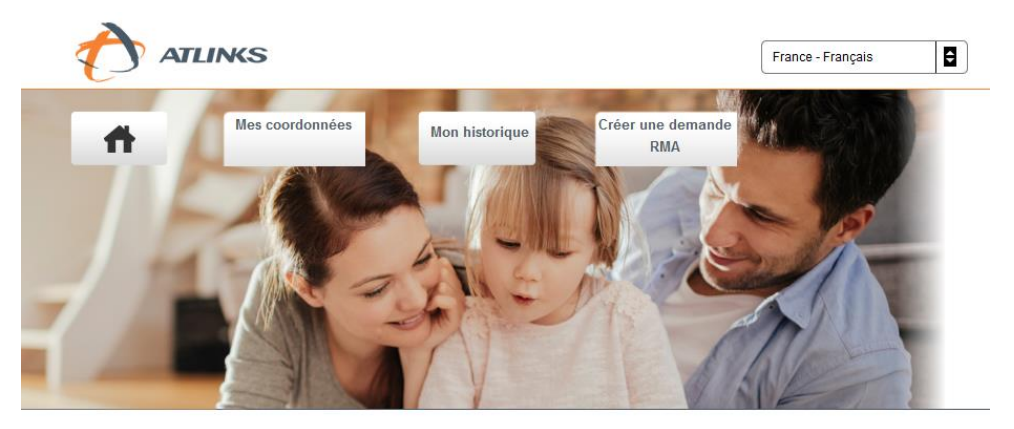

Bienvenue sur le site atlinks.anovo.com.

Vous êtes maintenant connecté à l'espace dédié aux distributeurs dans lequel vous pouvez:

- Créer vos <u>RMA</u>.
- Consulter votre historique.
- Accéder à vos données personnelles.

Novembre 2018

ATLINKS Europe, 22 Quai Gallieni, 92150 Suresnes, France

### 3) CREATION D'UN RMA

Pour accéder à la création d'un RMA, il faut vous rendre sur la page de création à partir de l'onglet, « Créer une demande de RMA », comme ci-dessous.

| ☐ Informations personnelles ————— |                                        |                |
|-----------------------------------|----------------------------------------|----------------|
| <u>Client:</u>                    |                                        |                |
| Telephone:                        | Mobile:                                |                |
| Adresse mail:                     |                                        |                |
| Enseigne: pro                     |                                        |                |
| <u>Code magasin:</u> pro          | Pole SAV:                              | <b>PS4:</b> 55 |
| Envoi à l'adresse principale: 💿   | <u>Envoi à l'adresse secondaire:</u> 🔘 |                |

Ajouter un produit au rma 😳

Tout d'abord, il est nécessaire de choisir l'adresse de livraison. Il est possible de saisir une adresse secondaire dans l'onglet Mes coordonnées.

Ensuite, vous avez la possibilité d'ajouter un produit au RMA.

Pour valider la création il suffit de cliquer sur le bouton « valider » présent dans le cadre du produit associé.

Une fois validé, un numéro d'identifiant RMA vous est communiqué ainsi qu'un document à imprimer.

N'oubliez pas de joindre ce document RMA et votre facture au colis, et renvoyer le tout à notre Centre de Maintenance Agréé : ANOVO – Route de Beyssac -19390 ST AUGUSTIN. C'est seulement à réception du RMA avec les justificatifs que votre demande sera validée.

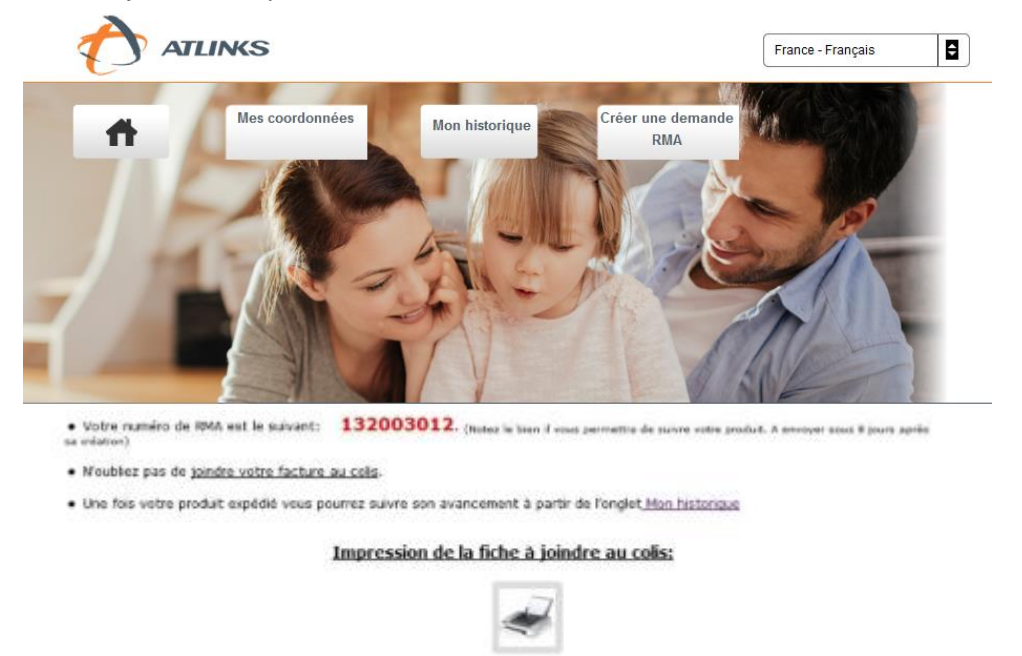

### 4) INFORMATIONS COMPLEMENTAIRES

#### **CENTRE D'APPEL / HOTLINE**

Le Centre d'appel fournit : Une assistance technique et un service d'aide à l'utilisation (service ouvert 6/7 jours du lundi au samedi) au N° : 0800 302 034 (Numéro Vert)

#### **SITE INTERNET**

Les clients utilisateurs, en se connectant sur le site, ont accès à plus de FAQ's, des réponses aux problèmes techniques les plus courants, des Guides d'utilisations, etc.

<u>Page web Alcatel</u>: https://www.alcatel-business.com/fr

Page web Swissvoice: http://www.swissvoice.net

Page web Amplicomms: http://www.amplicomms.com

#### **CENTRE DE MAINTENANCE AGREE**

INGRAM MICRO SERVICES Centre de Maintenance Agréé : Route de Beyssac 19390 Saint Augustin - France Tél. : +33 (0)5 55 72 17 87 Fax : +33 (0)5 55 72 39 36

\*\*\*\*